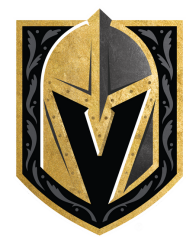

# VGK SEASON TICKET MEMBER DISCOUNT APP USER GUIDE

# HOW IT WORKS - 5 EASY STEPS

### **STEP 1**: NAVIGATE TO THE APP

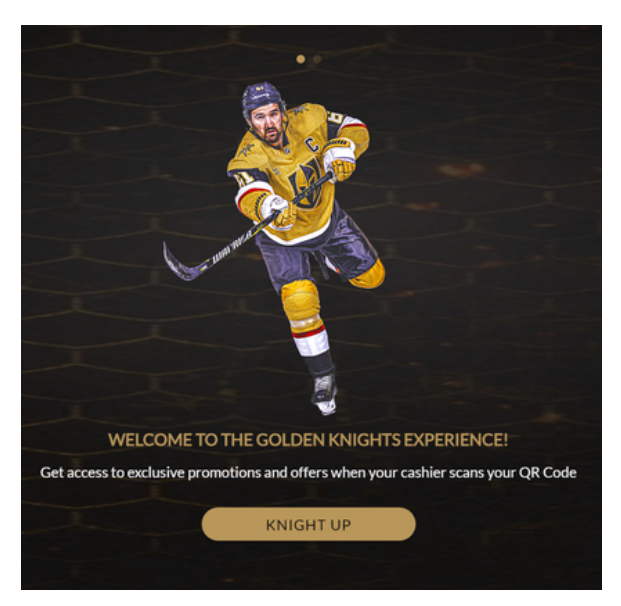

**STEP 2**: CLICK THE **KNIGHT UP** BUTTON OR SCROLL TO THE RIGHT TO ACCESS THE LOG IN PAGE

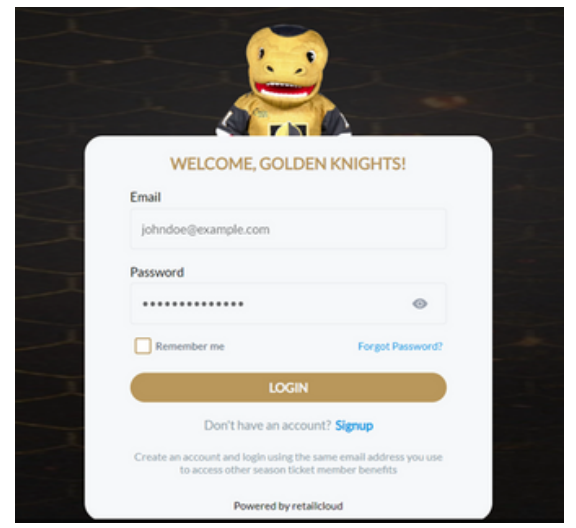

**IMPORTANT NOTE**: YOU MUST SIGN UP WITH THE SAME EMAIL ADDRESS USED TO ACCESS OTHER VGK SEASON TICKET MEMBER BENEFITS/ACCOUNTS.

### STEP 3: YOU WILL NEED TO SIGN UP & CREATE AN ACCOUNT THE FIRST TIME TO ACCESS THE EXPERIENCE

- You will receive a confirmation email from Vegas Golden Knights (<u>teamapp@vgk.firebaseapp.com</u>).
- After clicking the link in that email to confirm your account, you can log in from the landing page to access your Season Ticket Member discount.
  - Please check junk/spam filters if the verification email does not arrive within 1 minute of registering.

### **STEP 4**: LOG IN TO <u>THE APP</u> BEFORE CHECKING OUT IN STORE TO ACCESS THE DYNAMIC QR CODE

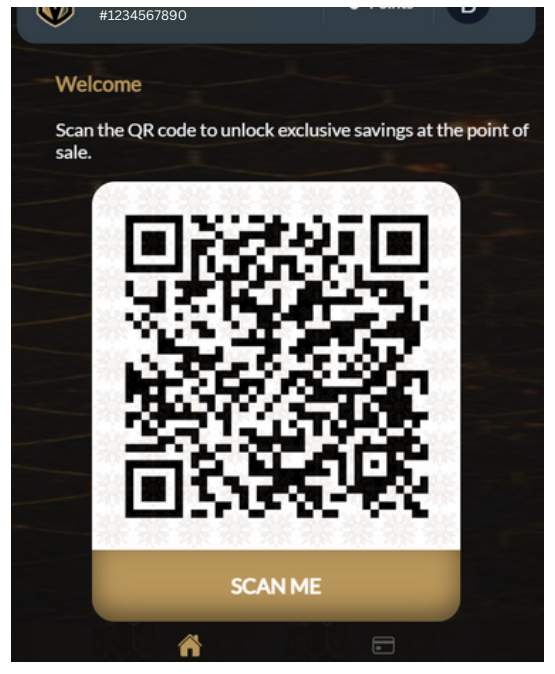

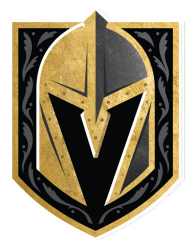

## VGK SEASON TICKET MEMBER DISCOUNT APP USER GUIDE

# FREQUENTLY ASKED QUESTIONS

### WHAT IS IT?

10% DISCOUNT FOR SEASON TICKET MEMBERS ON VEGAS GOLDEN KNIGHTS MERCHANDISE. CREATE AN ACCOUNT, LOG IN WHILE IN STORE, AND SCAN YOUR DYNAMIC QR CODE AT CHECKOUT.

### CAN I USE MY DISCOUNT ONLINE?

YES! SAVE 10% AT VEGASTEAMSTORE.COM BY ENTERING YOUR SEASON TICKET MEMBER ACCOUNT NUMBER IN THE COUPON CODE BOX AT CHECKOUT.

### WHAT IF I FORGET MY PASSWORD?

SELECT FORGOT PASSWORD FROM THE LOG IN PAGE AND TYPE IN THE EMAIL ASSOCIATED WITH YOUR SEASON TICKET MEMBER ACCOUNT.

| < | Forgot password            |                         |  |
|---|----------------------------|-------------------------|--|
|   |                            |                         |  |
|   | Enter the registered email |                         |  |
|   | jondoe@example.com         |                         |  |
|   |                            | Send Verification Email |  |
|   |                            |                         |  |

- You will receive an email asking for confirmation of password reset. After confirming, you will be prompted to change the password and **save**.

- Please check junk/spam filters if the email does not arrive within 1 minute of registering.

## CAN I EDIT MY ACCOUNT SETTINGS/INFORMATION?

YOU CAN MANAGE THE ACCOUNT BY CLICKING ON THE ICON IN THE TOP RIGHT CORNER OF THE APP

- Select the icon, click Manage Account, and change the information.
  - To make edits, click the pencil icon in the top right corner of the manage account page.

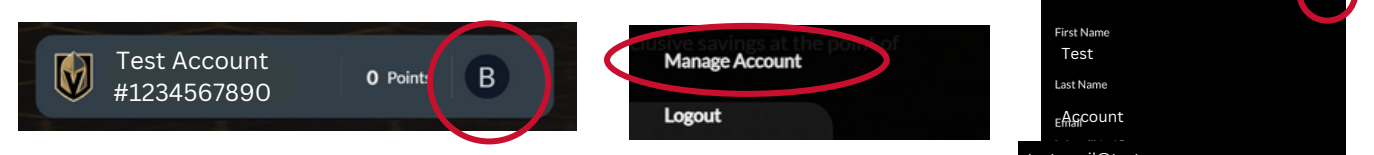

## **IMPORTANT DISCOUNT DISCLAIMERS**

- Can be used at checkout in any of the retail stores at T-Mobile Arena.
- Passes are non-transferrable and screen shots will not scan.
- Season Ticket Members can also view/search past transactions by clicking the Transactions icon in the bottom right corner of the app.

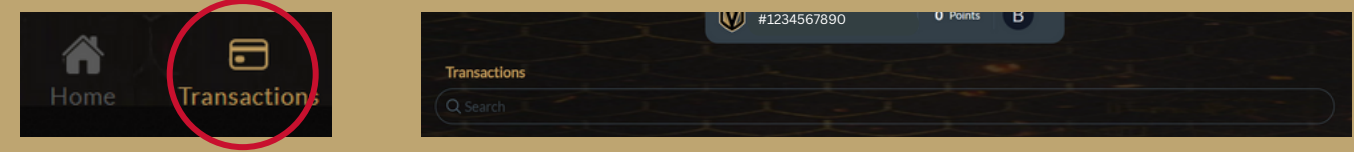

 Certain products excluded from the discount, including but not limited to: Game-Used/Game-Worn product, VGK Authentics product, JBH Fan Jewelry products, and other exclusions may apply.